# Ansøg om gravetilladelser på kommunevej

vejledning omkring gravetilladelser

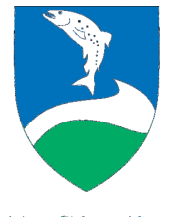

Ringkøbing-Skjern Kommune

### Step 1 – Ansøgning eller anmeldelse

٠

| Opret Kladder Adressebog          | g Slet Annullér Forlæng Færdigmeld Søg Andre sagstyper                                                                                                    |
|-----------------------------------|----------------------------------------------------------------------------------------------------|
| 1. Ansøg eller anmeld             | Ansøg eller anmeld                                                                                                    |
| 2. Udpeg steder                   | Normalt skal du ansøge og have en tilladelse, før du må udføre arbejdet. Uopsættelige reparationsarbejder<br>på ledninger kan dog udføres uden tilladelse, når der snarest herefter sker anmeldelse til vejmyndigheden. |
| 3. Stedsdetaljer                  | Ansøgning (planlagte arbejder)                                                                                                    |
| 4. Ansøger type og roller         | Ansøg om gravetilladelse.                                                                                                    |
| 5. Ansøgerdetaljer                | Anmeldelse (akutarbejder)                                                                                                    |
| 6. Tilføj aktører                 | Anmeldelse uden færdigmelding.     Restarte blande anderskale anderskale                                                                                                    |
| 7. Aktørdetaljer                  | Demyttes un al animeture su pagemore anorpole.     Anneldelse med midlertiding færdigmelding.     Benyttes til at anmelde et arbejde, der er delvist afsluttet.                                                         |
| 8. Sagsdetaljer                   | <ul> <li>Anmeldelse med endelig færdigmelding.</li> <li>Benyttes til at anmelde et arbejde, der er afsluttet og reetableret.</li> </ul>                                                                                 |
| 9. Koordineringsoplysninger       | Næste 义                                                                                                    |
| 10. Tilføj bilag                  | Klik Næste for at gemme                                                                                                    |
| 11. Periodeangivelse              |                                                                                                    |
| 12. Opsummering og<br>indsendelse |                                                                                                    |

Vælg om det er planlagte- eller akut arbejder. (ledningsbrud)

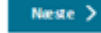

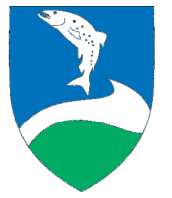

Ringkøbing-Skjern Kommune

# Step 2 – Udpeg steder

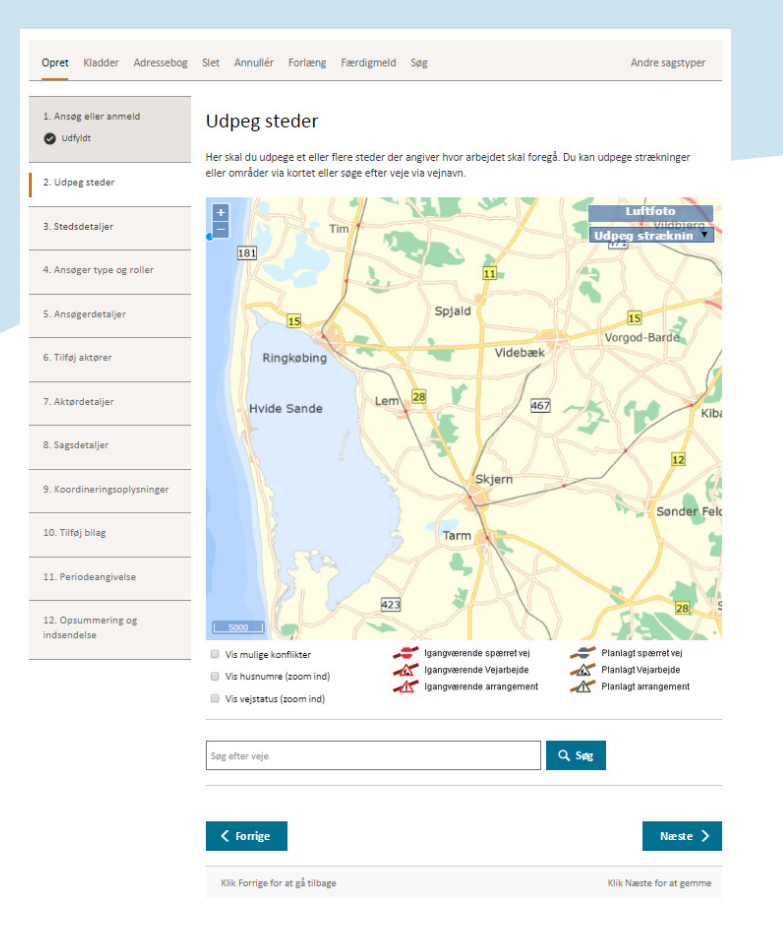

- Bruges til at stedfæste arbejdsområdet i forhold til en vej
- Udpeg det område du ønsker at råde over på kortet (vælg strækning for en enkelt vej eller område for at udvælge alle vejstrækninger)
- Alternativ, skriv vejnavn i søgefeltet

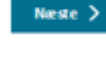

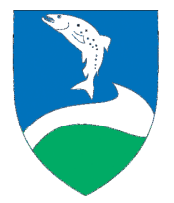

### Step 3 - Stedsdetaljer

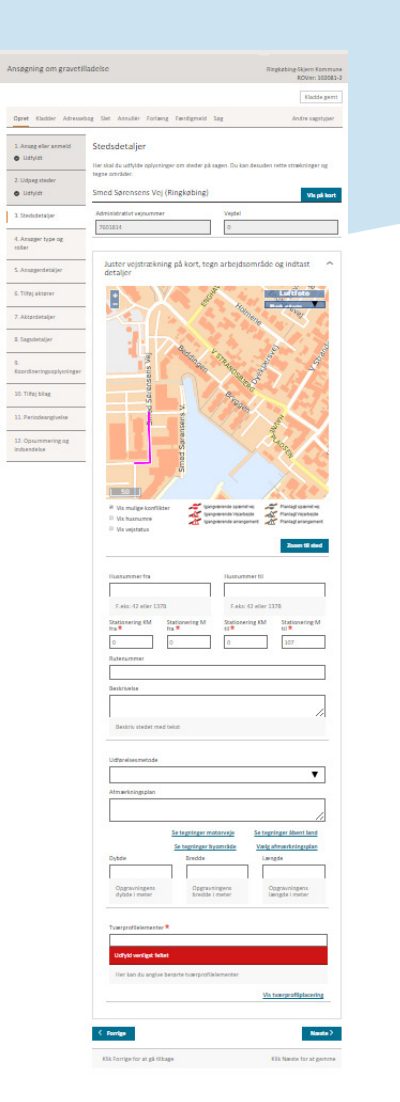

- Vis mulige konflikter
- Præciser arbejdsområdet ved at vælge tegn område og angiv gravestedets placering på kortet
- Beskrivelse: Kort beskrivelse af det arbejde, der skal udføres
- Udførselsmetode
  - Afmærkningsplan:
  - Anvend standard tegninger og evt. afvigelser noteres i bemærkningsfeltet. Bemærk der kan indsættes mere end én standard tegning
  - Alternativt vælg "Specifik afmærkningsplan vedhæftet" og vedhæft egen plan som bilag i step 9
- Dybde, bredde, længde
- Tværprofilelement: Vælges fra liste, hvor højre side ansøgning ved lige husnumre og venstre side ved ulige numre

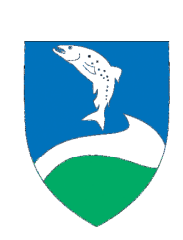

#### Step 4 - Ansøger type og roller

| Ansøgning om gravetil              | adelse                                                                                                    | Ringkøbing-Skjern Kommune<br>Rovn: 102081-2 |
|------------------------------------|----------------------------------------------------------------------------------------------------|---------------------------------------------|
|                                    |                                                                                                    | Kladde gemt                                 |
| Opret Kladder Adressebog           | Slet Annullér Forlæng Færdigmeld Søg                                                                                  | Andre sagstyper                             |
| 1. Ansøg eller anmeld<br>Ø Udfyldt | Ansøger type og roller                                                                                                |                                             |
| 2. Udpeg steder                    | Her skal du oplyse om du ansøger som virksomhed eller privatpersor<br>sagen.<br>Vælg eventuelt ansøger fra adressebog | n, samt om du har øvrige roller på          |
| 3. Stedsdetaljer                   | Vælser du ikke fra adressebosen senbruses dine losin.onlycninger                                                      | ۲                                           |
| 4. Ansøger type og roller          | reiber an une un an enconder Perioralen aus indu aurbei                                                               |                                             |
| 5. Ansøgerdetaljer                 | Туре                                                                                                    |                                             |
| 6. Tilføj aktører                  | Virksomhed Ansøger du som virksomhed eller privatperson?                                                              | ۲                                           |
| 7. Aktørdetaljer                   |                                                                                                    |                                             |
| 8. Sagsdetaljer                    | Har du andre roller på sagen                                                                                          |                                             |
| 9. Koordineringsoplysninger        | <ul> <li>Afmærkningsansvarlig</li> <li>Ansøger/anmelder</li> <li>Entrepre</li> <li>Projektansvarlig</li> </ul>        | enør 📄 Ledningsejer                         |
| 10. Tilføj bilag                   |                                                                                                    |                                             |
| 11. Periodeangivelse               | K Forrige                                                                                                    | Næste 📏                                     |
| 12. Opsummering og                 | Klik Forrige for at gå tilbage                                                                                        | Klik Næste for at gemme                     |

- Her kan du vælge fra adressebog eller vælge at gå videre til næste step og udfylde oplysningerne
- Kartotek til adressebog kan oprettes under fanen "Adressebog"
- Afmærkningsansvar: Der skal anføres en afmærkningsansvarlig, hvis ikke ansøger er afmærkningsansvarlig, så husk at påføre denne kontaktperson i step 5, ellers kan ansøgning ikke færdigbehandles

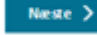

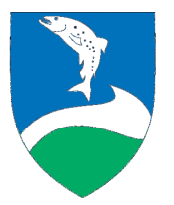

### Step 5 - Ansøgerdetaljer

•

•

|                                                                                                    |                                                                                                    |                                        |                                     |                     | Ringkøbing-S  | ROVnr: 102081- |
|----------------------------------------------------------------------------------------------------|----------------------------------------------------------------------------------------------------|----------------------------------------|-------------------------------------|---------------------|---------------|----------------|
|                                                                                                    |                                                                                                    |                                        |                                     |                     |               | Kladde gemt    |
| Opret Kladder Adressebog                                                                                                    | Slet Annullér                                                                                                    | Forlæng Færd                           | ligmeld Søg                         |                     | Ļ             | ndre sagstyper |
| 1. Ansøg eller anmeld<br>⊘Udfyldt                                                                                                    | Ansøgerd                                                                                                    | letaljer<br>de oplysninger on          | n hvem du er.                       |                     |               |                |
| 2. Udpeg steder<br>👽 Udfyldt                                                                                                    | Navn, telef                                                                                                    | on og emai                             | I                                   |                     |               |                |
| Candedatalian                                                                                                    | Firma *                                                                                                    |                                        | Afdeling                            |                     | CVR           |                |
| Udfvldt                                                                                                    | Ringkøbing-Skjer                                                                                                    | rn Kommune                             |                                     |                     | 29189609      |                |
|                                                                                                    | Fornavn *                                                                                                    |                                        | Mellemnavn                          |                     | Efternavn *   |                |
| 4. Ansøger type og roller                                                                                                    | Test                                                                                                    |                                        |                                     |                     | Testesen      |                |
| O Udfyldt                                                                                                    | Mobil                                                                                                    | Landekode                              | Områdenr.                           | Nummer *            | Lokair        | r.             |
| 5. Ansøgerdetaljer                                                                                                    |                                                                                                    |                                        |                                     | 99742424            |               |                |
| 5. Tilføj aktører                                                                                                    | F-mailadresse <b>*</b>                                                                                                    |                                        |                                     |                     |               |                |
|                                                                                                    |                                                                                                    |                                        |                                     |                     |               |                |
| 7. Aktørdetaljer                                                                                                    | test@rksk.dk<br>Den adresse, d                                                                                                    | er indtastes, vil mo                   | dtage besked, når vejm              | yndigheden har beh  | andlet sagen. |                |
| 7. Aktørdetaljer<br>8. Sagsdetaljer                                                                                                    | test@rksk.dk<br>Den adresse, d<br>Adresse                                                                                         | er indtastes, vil mo                   | dtage besked, når vejm              | vyndigheden har beh | andlet sagen. |                |
| 7. Aktørdetaljer<br>8. Sagsdetaljer<br>9. Koordineringsoplysninger                                                                                 | test@rksk.dk<br>Den adresse, d<br>Adresse                                                                                         | er indtastes, vil moi                  | dtage besked, når vejrr             | nyndigheden har beh | andlet sagen. |                |
| 7. Aktørdetaljer<br>3. Sagsdetaljer<br>9. Koordineringsoplysninger                                                                                 | test@rksk.dk<br>Den adresse, d<br>Adresse<br>Vejnavn*                                                                             | er indtastes, vil moi                  | dtage besked, når vejm              | vyndigheden har beh | andlet sagen. |                |
| 7. Aktørdetaljer<br>9. Sagsdetaljer<br>9. Koordineringsoplysninger<br>10. Tilføj bilag                                                             | test@rksk.dk<br>Den adresse, d<br>Adresse<br>Vejnavn*<br>Smed Sørensens                                                           | er indtastes, vil moi                  | dtage besked, når vejm              | yndigheden har beh  | andlet sagen. |                |
| . Aktørdetaljer<br>1. Sagsdetaljer<br>2. Koordineringsoplysninger<br>3. Tilføj bilag<br>1. Periodeangivelse                                        | test@rksk.dk<br>Den adresse, d<br>Adresse<br>Vejnavn *<br>Smed Sørensens<br>Husnummer *                                           | er indtastes, vil mor                  | dtage besked, når vejm              | yndigheden har beh  | Dør           |                |
| : Aktørdetaljer<br>. Sagsdetaljer<br>. Koordineringsoplysninger<br>0. Tilføj bilag<br>1. Periodeangivelse                                          | test@rksk.dk<br>Den adresse, d<br>Adresse<br>Vejnavn*<br>Smed Sdrensens<br>Husnummer*<br>1<br>Seet: 42 - 11-0                     | er indtastes, vil mor                  | dtage besked, når vejm<br>Etage     | yndigheden har beh  | Dor           |                |
| 7. Aktørdetaljer<br>3. Sagsdetaljer<br>9. Koordineringsoplysninger<br>10. Tilføj bilag<br>11. Periodeangivelse<br>12. Opsummering og<br>nåsendelse | test@rksk.dk<br>Den adresse, d<br>Adresse<br>Vejnavn *<br>Smed Sørensens<br>Husnummer *<br>1<br>F.eks: 42 eller 1<br>Postnummer * | er indtastes, vil mor<br>I Vej<br>1378 | dtage besked, når vejm<br>Etage<br> | vyndigheden har beh | Dør           |                |

- Her udfyldes alle oplysninger for ansøger
- Udfyld alle felterne, husk døgntelefon-nummer ved afmærkningsansvar, da dette er vigtigt for at ansøgningen kan færdigbehandles

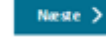

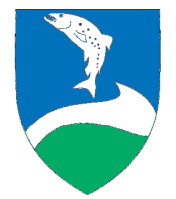

#### Step 6 – Tilføj aktører

| Ansøgning om gravetill                                             | adelse                                                                                                    | Ringkøbing-Skjern Kommune<br>ROVnr: 102081-2                                                                            |
|--------------------------------------------------------------------|----------------------------------------------------------------------------------------------------|----------------------------------------------------------------------------------------------------|
|                                                                    |                                                                                                    | Kladde gemt                                                                                                    |
| Opret Kladder Adressebog                                           | Slet Annullér Forlæng Færdigmeld Søg                                                                                                    | Andre sagstyper                                                                                                    |
| 1. Anseg eller anmeld<br>v Udfyldt<br>2. Udpeg steder<br>v Udfyldt | Tilføj aktører<br>Her kan du tilføje aktører på sagen. Kilk på "Tilføj fra adressebog" f<br>"Tilføj privatperson" eller "Tilføj virksomhed" for at indtaste en ny:<br>aktører, men de nødvendige roller på en sag skal være repræsente | for at indlæse en gemt aktør, eller på<br>aktør. Det er ikke obligatorisk at tilføje<br>ret via ansøger eller en aktør. |
| 3. Stedsdetaljer                                                   | Bemærk<br>På gravesger skal der angives en ledningsejer. Er der ingen l<br>af anlægget der etableres udfyldes som Tedningsejer'.                                                                                                    | ledningsejer involveret i arbejdet, skal ejeren                                                                         |
| 4. Ansøger type og roller<br>Ø Udfyldt                             | Tilføj fra adressebog Tilfø                                                                                                    | j privatperson Tilføj virksomhed                                                                                        |
| 5. Ansøgerdetaljer<br>🕑 Udfyldt                                    | C Forrige Klik Forrige for at gå tilbage                                                                                                    | Næste >                                                                                                    |
| 6. Tilføj aktører                                                  |                                                                                                    |                                                                                                    |
| 7. Aktørdetaljer                                                   |                                                                                                    |                                                                                                    |
| 8. Sagsdetaljer                                                    |                                                                                                    |                                                                                                    |
| 9. Koordineringsoplysninger                                        |                                                                                                    |                                                                                                    |
| 10. Tilføj bilag                                                   |                                                                                                    |                                                                                                    |

- Afmærkningsansvarlig person skal tilføjes, (undlades hvis afmærkningsansvarlig er valgt i step 3)
- Entreprenør skal tilføjes, hvis denne er kendt. (når entreprenør er valt skal oplysninger eftersendes)
- Ledningsejer skal tilføjes ved dette punkt (Tilføj privat person eller tilføj virksomhed)
- Mangles disse oplysninger kan ansøgningen ikke færdigbehandles
- Aktører kan evt. hentes fra adressebog

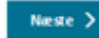

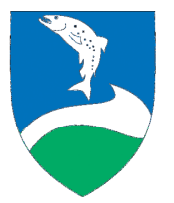

### Step 7 - Aktørdetaljer

| Ansøgning om gravetill                 | adelse                                                                | Ringkøbing-Skjern Kommune<br>Röver: 102081 2 |
|----------------------------------------|-----------------------------------------------------------------------|----------------------------------------------|
|                                        |                                                                       | Kladde gemt                                  |
| Opret Kladder Adressebog               | Slet Annullér Forlæng Færdigmeld Søg                                  | Andre sagstyper                              |
| 1. Ansøg eller anmeld<br>O Udfyldt     | Aktørdetaljer<br>Her skal du udfylde oplysninger om de enkelte aktøre | с.                                           |
| 2. Udpeg steder                        | Ledningsejer: Test Testesen<br>Afdeling, kontaktpersonnavn, telef     | fon og email                                 |
| 3. Stedsdetaljer                       | Afdeling                                                              | CVR                                          |
| 4. Ansøger type og roller<br>Ø Udfyldt | Fornavn * Mellemnavn                                                  | Efternavn *                                  |
| 5. Ansøgerdetaljer<br>📀 Udfyldt        | Mobil Landekode Områdenr.                                             | Nummer * Lokalnr.                            |
| 6. Tilføj aktører                      | E-mailadresse *                                                       | Udfyld venligst fektet                       |
| 7. Aktørdetaljer                       | 11dfidd mar East foliost                                              |                                              |
| 8. Sagsdetaljer                        | uoryio veniigst reitet                                                |                                              |
| 9. Koordineringsoplysninger            | Adresse                                                               |                                              |
| 10. Tilføj bilag                       | Vejnavn *                                                             |                                              |
| 11. Periodeangivelse                   | Udfyld venligst feltet<br>Husnummer * Etage                           | Dør                                          |
| 12. Opsummering og<br>indsendelse      | Udfyld venligst feltet                                                |                                              |
|                                        | F.eks: 42 eller 1378<br>Postnummer <b>*</b> By <b>*</b>               |                                              |
|                                        | Udfyld venligst feltet Udfyld venlig:                                 | t feltet                                     |
|                                        | Andre adresseoplysninger og te                                        | elefonnumre - tryk her 🗸 🗸                   |
|                                        | Forrige                                                               | Næste >                                      |
|                                        | Klik Forrige for at gå tilbage                                        | Klik Næste for at gemme                      |

- Udfyldes hvis der er tilføjet en aktør i step 5
- Afmærkningsansvarlig/ansøger: For at tilladelsen kan godkendes, skal der være et døgntelefonnummer på afmærkningsansvarlig

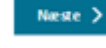

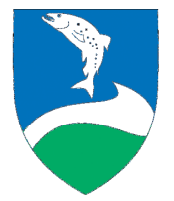

# Step 8 - Sagsdetaljer

| Ansøgning om gravetill                                      | adelse                                                                      | Ringkøbing-Skjern Kommune<br>ROVnr: 102081 2 |
|-------------------------------------------------------------|-----------------------------------------------------------------------------|----------------------------------------------|
|                                                             |                                                                             | Kladde gemt                                  |
| Opret Kladder Adressebog                                    | Slet Annullér Forlæng Færdigmeld Søg                                        | Andre sagstyper                              |
| 1. Ansøg eller anmeld<br>Ø Udfyldt                          | Sagsdetaljer<br>Her anzives detaller for sazen.                             |                                              |
| 2. Udpeg steder                                             | Journalnummer                                                               |                                              |
| 3. Stedsdetaljer                                            | Dette felt er til eget brug, f.eks. til brug for din interne reference      |                                              |
| O Udfyldt                                                   | Relateret sag                                                               |                                              |
| <ol> <li>Ansøger type og roller</li> <li>Udfyldt</li> </ol> | Angiv ROV-nummeret hvis ansøgningen knytter sig til en tidligere tilladelse |                                              |
| 5. Ansøgerdetaljer                                          | Bernærkning                                                                 | 1                                            |
| c Tilfei alassas                                            | Arbejdets art *                                                             | •                                            |
| <ul> <li>Udfyldt</li> </ul>                                 | Ledningsnetdel 🛪                                                            |                                              |
| 7. Aktørdetaljer                                            | Ledningstype *                                                              | ¥                                            |
| Du mangler at udfylde data                                  | Asfaltaftale                                                                | •                                            |
| 9. Koordineringsoplysninger                                 | Angiver om ansøger har indgået en asfaltaftale med vejmyndigheden           |                                              |
| 10. Tilføj bilag                                            | Forrige                                                                     | Næste 📏                                      |
| 11. Periodeangivelse                                        | Klik Forrige for at gå tilbage                                              | Klik Næste for at gemme                      |
| 12. Opsummering og<br>indsendelse                           |                                                                             |                                              |

Her udfyldes:

•

- Arbejdets art
- Ledningsnet del
- Ledningstype
- I relateret sag angiv ROV nummeret, hvis ansøgningen knytter sig til en tidligere tilladelse

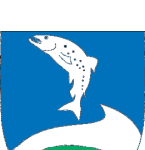

# Step 9 – Koordineringsoplysninger

| nsøgning om gravetill                  | adelse                                                                                                    | Ringkøbing-Skjern Kommune<br>ROVnr: 102081-2                            |
|----------------------------------------|----------------------------------------------------------------------------------------------------|-------------------------------------------------------------------------|
|                                        |                                                                                                    | Kladde gemt                                                             |
| Opret Kladder Adressebog               | Slet Annullér Forlæng Færdigmeld Søg                                                                                                    | Andre sagstyper                                                         |
| 1. Ansøg eller anmeld                  | Koordineringsoplysninger                                                                                                    |                                                                         |
| 2. Udpeg steder                        | Inden der søges om gravetilladelse, skal det planlagte gravearbejde fo<br>graveaktører. Oplysninger om koordineringstiltag og muligheder for k<br>om gravetilladelse. Det følger af vejlovens § 74, stk. 1 og § 75. | orsøges koordineret med andre<br>oordinering skal oplyses i ansøgningen |
|                                        | Er det muligt at koordinere gravearbejdet med andre gravearbejder *                                                                                                    |                                                                         |
| 3. Stedsdetaljer                       | ● Ja<br>● Nej                                                                                                    |                                                                         |
| 4. Ansøger type og roller<br>🕑 Udfyldt | Udfyld venligst feltet<br>Oplys nærmere om koordineringstiltag, herunder hvilke graveaktører.                                                                                                    | , der er forsøgt koordineret med, og                                    |
| 5. Ansøgerdetaljer<br>🕑 Udfyldt        | vedhæft dokumentation herfor.<br>Koordineringsoplysninger (max 255 tegn) *                                                                                                    |                                                                         |
| 6. Tilføj aktører                      | Udfyld venligst feltet                                                                                                    | A                                                                       |
| 7. Aktørdetaljer<br>🕑 Udfyldt          | Forrige                                                                                                    | Næste 💙                                                                 |
| 8. Sagsdetaljer<br>🕑 Udfyldt           | Klik Forrige for at gå tilbage                                                                                                    | Klik Næste for at gemme                                                 |
| 9. Koordineringsoplysninger            |                                                                                                    |                                                                         |
| 10 Tilfai bilog                        |                                                                                                    |                                                                         |

- Her tages stilling til, om gravearbejdet kan koordineres med andre aktører
- I koordineringsoplysninger angives, hvem der er taget kontakt til for evt. koordinering (lovkrav)
- På nedenstående link er det muligt at få et overblik over andres ledningsarbejder for at koordinere gravearbejder:

#### http://ler.dk/graveinfo

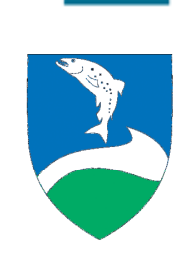

# Step 10 – Tilføj bilag

| Ansøgning om gravetil                                                 | ladelse                                                                                  | Ringkøbing-Skjern Kommune<br>ROVnr: 102081-2<br>Kladde gemt | <ul><li>Tilføj</li><li>Husk</li></ul> |
|-----------------------------------------------------------------------|------------------------------------------------------------------------------------------|-------------------------------------------------------------|---------------------------------------|
| Opret Kladder Adressebog                                              | Slet Annullér Forlæng Færdigmeld Søg                                                     | Andre sagstyper                                             | sagen                                 |
| 1. Ansøg eller anmeld     ✓ Udfyldt     2. Udpeg steder     ✓ Udfyldt | Tilføj bilag<br>Her kan du tilføje bilag til sagen, som f.eks. afmærkningsplane<br>Bilag | er eller andre dokumenter.                                  | Refere                                |
| 3. Stedsdetaljer                                                      | Listen af bilag er tom.                                                                  | Tilføj bilag                                                |                                       |
| <ol> <li>Ansøger type og roller</li> <li>Udfyldt</li> </ol>           | Klik Forrige for at gå tilbage                                                           | Næste >                                                     |                                       |
| 5. Ansøgerdetaljer                                                    |                                                                                          |                                                             |                                       |
| 6. Tilføj aktører<br>🕑 Udfyldt                                        |                                                                                          |                                                             |                                       |
| 7. Aktørdetaljer                                                      |                                                                                          |                                                             |                                       |
| 8. Sagsdetaljer                                                       |                                                                                          |                                                             |                                       |
| 9. Koordineringsoplysninger                                           |                                                                                          | L}                                                          |                                       |
| 10. Tilføj bilag                                                      | -                                                                                        |                                                             |                                       |

- Tilføj relevante bilag
- Husk at vedhæfte afmærkningsplan hvis dette er valgt i step 3. Uden dette kan sagen ikke færdigbehandles
- Referencer rettes

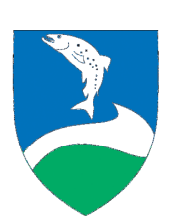

# Step – 11 Periodeangivelse

| Ansøgning om gravetil                                   | adelse                                                                                                    | Ringkøbing-Skjern Kommune<br>ROVnr: 102081-2 | <ul><li>Udf</li><li>Peri</li></ul> |
|---------------------------------------------------------|----------------------------------------------------------------------------------------------------|----------------------------------------------|------------------------------------|
| Opret Kladder Adressebog                                | Slet Annullér Forlæng Færdigmeld Søg<br>Periodeangivelse<br>Her skal du angive perioden for arbejdet.                                                                                                    | Andre sagstyper                              | omf                                |
| Udfyldt     Stedsdetaljer                               | Periode start- og slutdato<br>startdato *<br>Idd-mm-åååå                                                                                                    | \$ v                                         |                                    |
| Udfyldt  4. Ansøger type og roller Udfyldt              | september 2015 ▼         Image: Control = 0         Image: Control = 0         Image: C |                                              |                                    |
| 5. Ansøgerdetaljer                                      | 7       8       9       10       11       12       13         14       15       16       17       18       19       20         21       22       23       24       25       26       27         28       29       30       1       2       3       4                                                                                                    | Næste 💙                                      |                                    |
| 6. Tilføj aktører 🕑 Udfyldt                             |                                                                                                    |                                              |                                    |
| 7. Aktørdetaljer                                        |                                                                                                    |                                              |                                    |
| 8. Sagsdetaljer                                         |                                                                                                    |                                              |                                    |
| 9. Koordineringsoplysninger <ul> <li>Udfyldt</li> </ul> |                                                                                                    |                                              |                                    |
| 10. Tilføj bilag<br>🕑 Udfyldt                           |                                                                                                    |                                              |                                    |
| 11. Periodeangivelse                                    |                                                                                                    |                                              |                                    |

Udfyld start og slut dato

Periodeangivelse skal svare til arbejdets omfang

Næste 🗲

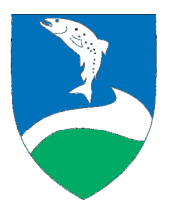

🛛 Ringkøbing-Skjern Kommune 💻

# Step 12 – Opsummering og indsendelse

|                                                                                                    |                                                                                                    |                                                                                                    | ROVer: 203063                                                                                                    |
|----------------------------------------------------------------------------------------------------|----------------------------------------------------------------------------------------------------|----------------------------------------------------------------------------------------------------|----------------------------------------------------------------------------------------------------|
|                                                                                                    |                                                                                                    |                                                                                                    | Kladde gemt                                                                                                    |
| Opret Kladder Adressebog                                                                                                    | Slet Annullér Forlæng Færdigmeld                                                                                                    | Sog                                                                                                    | Andre sagstyper                                                                                                    |
|                                                                                                    |                                                                                                    |                                                                                                    |                                                                                                    |
| 🕑 Udiyidt                                                                                                    | Opsummering og indsen                                                                                                    | delse                                                                                                    |                                                                                                    |
| •                                                                                                    | Nedenfor finder du dine indtastninger fra de                                                                                                    | e foregående sider. Gennemgå indtastn                                                                                                    | ingerne grundigt, før du                                                                                                    |
| 2. Udpeg steder                                                                                                    | indsender din ansøgning.                                                                                                    |                                                                                                    |                                                                                                    |
| 🗢 Udfyldt                                                                                                    |                                                                                                    |                                                                                                    | Luftfoto                                                                                                    |
| 3. Stedsdetaljer                                                                                                    |                                                                                                    |                                                                                                    | 5.00                                                                                                    |
| 🔊 Udiyidi.                                                                                                    | Service                                                                                                    | 2                                                                                                    | at a                                                                                                    |
|                                                                                                    | PAL Yest                                                                                                    |                                                                                                    | Panac                                                                                                    |
| O Udyldt                                                                                                    | AZE                                                                                                    | instruction of the second                                                                                                    |                                                                                                    |
| -                                                                                                    | L Peter Vester                                                                                                    |                                                                                                    | 24                                                                                                    |
| i. Ansøgerdetaljer                                                                                                    | Star Card                                                                                                    | RINGKØBING ST                                                                                                    | eller 11                                                                                                    |
| 9 Udiyist                                                                                                    | the state                                                                                                    | S                                                                                                    |                                                                                                    |
| s. Tilføj aktører                                                                                                    |                                                                                                    | CIT B A B                                                                                                    |                                                                                                    |
| 🔊 Udiyidi                                                                                                    |                                                                                                    | A HOSPITAL                                                                                                    | 38                                                                                                    |
| 7. Akterdetaller                                                                                                    | 6/                                                                                                    | 1.30 1 2 30                                                                                                    | S at 2 Ebbe                                                                                                    |
| 🔊 Udfyldt                                                                                                    |                                                                                                    | 10                                                                                                    | No No                                                                                                    |
|                                                                                                    |                                                                                                    | a long                                                                                                    | HERNINGVET                                                                                                    |
| I. Sagsdetaljer                                                                                                    |                                                                                                    | SAT MANY                                                                                                    | 12/2                                                                                                    |
| •                                                                                                    |                                                                                                    |                                                                                                    | Alderenvile                                                                                                    |
|                                                                                                    |                                                                                                    |                                                                                                    | and the second second se |
| <ol> <li>Koordineringsoplysninger</li> </ol>                                                                                                    | Myndighed                                                                                                    |                                                                                                    |                                                                                                    |
| 9. Koordineringsoplysninger<br>🕑 Uafyldt                                                                                                    | Myndighed                                                                                                    |                                                                                                    |                                                                                                    |
| 3. Koordineringsoplysninger<br>Ø Udfyldt<br>10. Tilføj bilag                                                                                                    | Myndighed<br>Ringkebing-Skjern Kommune                                                                                                    |                                                                                                    |                                                                                                    |
| 9. Koordineringsoplysninger<br>Oudyds<br>10. Tilføj bilag<br>Oudyds                                                                                                    | Myndighed<br>Ringlating-Skjern Kommune<br>Periode                                                                                                    |                                                                                                    |                                                                                                    |
| 3. Koordineringsoplysninger<br>© Udrykk<br>10. Tilføj bilag<br>© Udrykk<br>11. Periodeanølvelse                                                                                                    | Myndighed<br>Ringkabing-Skierer Kommune<br>Periode                                                                                                    |                                                                                                    |                                                                                                    |
| 3. Koordineringsoplysninger<br>Udfyld:<br>10. Tilføj bilag<br>Udfyld:<br>11. Periodeangivelse<br>© Udfyld:                                                                                                    | Myndighed<br>Ringlatting-Skjern Kommune<br>Periode<br>Startides<br>24:12:2015                                                                                                    |                                                                                                    |                                                                                                    |
| 3. Koordineringsoplysninger<br>Udfyld:<br>10. Tilføj bilag<br>Udfyld:<br>11. Periodeanglvelse<br>© Udfyld:                                                                                                    | Myndighed Inglating-Bjern Kommune Periode Startion 24:12:005 Statute                                                                                                    |                                                                                                    |                                                                                                    |
| A. Koordineningsoplysninger     Udfvks      Udfvks      Udfvk                                                                                                    | Myndighed<br>Ingateling Store Kommune<br>Periode<br>Societo<br>Jack2005<br>Studies<br>Jack205                                                                                                    |                                                                                                    |                                                                                                    |
| A. Koordineningsoplysninger     Udf\ds     Udf\ds     Udf\ds     Udf\ds     Udf\ds     Udf\ds     Udf\ds     Udf\ds     Udf\ds      Udf\ds      U                                                                                                    | Myndighed<br>Ingkilding-Siljen Komune<br>Periode<br>Stocken<br>24:12-2015<br>Stocken<br>31:12-2015                                                                                                    |                                                                                                    |                                                                                                    |
| A. Koordineningsoplysninger     Udykt:     Udykt:                                                                                                    | Myndighed<br>Trapklang Store Romanie<br>Periode<br>Standata<br>Statute<br>Statute<br>St |                                                                                                    |                                                                                                    |
| a Localineringsplysninger  b Udryks:  10. Trille blag  Udryks:  11. Preindesangivelse  b Udryks  12. Optummening og ndendelse                                                                                                    | Myndighed<br>Inspitiers Steen Kommune<br>Periode<br>Standare<br>24-12-2015<br>Standare<br>34-12-2015<br>Ansogger/anmelder<br>Advess                                                                                                    |                                                                                                    |                                                                                                    |
| Exocheringeplaninger     Julifati     Triffelan     Triffelan     Unifati     Triffelan     Unifati     Triffelan     Unifati     Commenting og     defatie                                                                                                    | Myndighed  Singlabing-Signer Rommune  Periode  Sandate  J2-12-2015  Sandate  Anssger/anmelder  Advene  Type                                                                                                    |                                                                                                    |                                                                                                    |
| Koodhonngaplasingar     Jufati     Triffe blig     Jufati     Triffe blig     Jufati     Triffe blig     Jufati     Triffe blig     Jufati     Triffe blig     Jufati     Struffet     Struffet     Struffet                                                                                                    | Myndighed Storektersteiner                                                                                                    |                                                                                                    |                                                                                                    |
| 1 Kodolicing gaplyininger<br>2) Lifkin<br>10. THigh Jing<br>2) Lifkin<br>2) Lifkin<br>2 | Myndighed Insplating-Siger Kommune Periode Seriode Ser                                                                                                    | 0                                                                                                    |                                                                                                    |
| 1 Exotelioning publishing +<br>20 Juli Atti<br>20 Juli Atti<br>20 Juli Atti<br>20 Juli Atti<br>21 Opendear givelte<br>21 Opendear givelte<br>22 Openmeng og<br>Attendear dette                                                                                                    | Myndighed Inspitieng Stjere Kommune Periode Standate Standate Standate Standate Standate Standate Fige Figer/annelder Figer Figer Figersame Figer Figersame Figer Figersame Figersame Fige                                                                                                    | <br><br><br>                                                                                                    | 1909                                                                                                    |
| Exocutionsgraphysinger     Julifati     Triffe big     Unifati     Triffe big     Unifati     Triffe big     Unifati     Unifati     Guidenter     Guidenter                                                                                                    | Myndighed Inspitiers Steen Kommune Periode Standare Standare Standare Standare Standare Standare Standare Formane Formane Form                                                                                                    | 00<br>20<br>10                                                                                                    | 8569<br>1947                                                                                                    |
| 1 kodulongsphyninger<br>1 usfalt<br>10. Trigt hills<br>10. Triftel hills<br>11. Prindsburgkeite<br>12. Couumening og<br>odernafste                                                                                                    | Myndighed  Supkting Sijer Roman  Periode  Station  2-12-2015  Station  3-12-2015  Ansager/anmelder  Ansager/anmelder  Free Vikumhed  Free Free Free Free Free Free Free F                                                                                                    | 07<br>10<br>10<br>10<br>10<br>10                                                                                                    | 89609<br>man                                                                                                    |
| 1 Exadericangengelyeninger<br>2) Lafkel<br>10. Tridge lang<br>2) Lafkel<br>2) Lafkel    | Myndighed Myndighed Periode Social Social So                                                                                                    | 07<br>28<br>16<br>16                                                                                                    | 8060<br>1949                                                                                                    |
| 1 Kodolnographyninger<br>2) Lifela<br>20. Trifel blag<br>2) Liferiadaughethe<br>2) Liferiadaughethe<br>2) Liferiadaughethe<br>2) Liferiadaughethe<br>21. Optimized anglethe                                                                                                    | Myndighed Myndighed Replace Roman Periode Second Second Se                                                                                                    | 07<br>27<br>16<br>16                                                                                                    | 89603<br>1994                                                                                                    |
| 1 Exotohong puppengaphengar<br>20. Triffe July<br>20. Triffe July<br>20. Triffe July<br>20. Triffe July<br>21. Prindersgilehte<br>22. Optimereng og<br>didendete                                                                                                    | Myndighed  fuquking Siger Komuue  Periode  Sarialaia  Sarialaia  Sarialaia  Sarialaia  Sarialaia  Sarialaia  Fara  Fara Fara  Fara  Fara  Fara  Fara  Fara F                                                                                                    | C/1<br>20<br>800-0000<br>1                                                                                                    | 8900<br>man                                                                                                    |
| 1 Londinorgaphynager<br>1 Liffal<br>10. Trigf Isig<br>11. Prinduzgenis<br>11. Prinduzgenis<br>12. Coummening og<br>ndendelse                                                                                                    | Myndighed Myndighed Resulting Siger Remune Periode Section 24:12:3015 Section 24:12:3015 Section Ansager/anmelder Advant Trans Frans Frans                                                                                                    | C(2)<br>(2)<br>(3)<br>(3)<br>(4)<br>(1)<br>(1)<br>(2)<br>(2)<br>(2)<br>(3)<br>(2)<br>(3)<br>(3)<br>(3)<br>(4)<br>(4)<br>(4)<br>(4)<br>(4)<br>(4)<br>(4)<br>(4)<br>(4)<br>(4 | 89609<br>mark                                                                                                    |
| 1 London geophysioner<br>10 Julian<br>10 Tride Julian<br>11 Triodologiente<br>12 Optimmeng og<br>naterial<br>12 Optimmeng og                                                                                                    | Myndighed Myndighed Resulting Siger Kommune Periode Standard 24:32-315 Standard Standard Standard Ansager/anmelder Ansager/anmelder Ansager/anmelder Ansager/anmelder Standard Standard                                                                                                    | CO<br>20<br>10<br>10<br>10<br>10<br>10<br>10<br>10<br>10<br>10<br>10<br>10<br>10<br>10                                                                                      | 8569<br>1997                                                                                                    |
| 1 Exatinengenphysinger<br>) Lifela<br>10. Tridge July<br>) Lifela<br>10. Friedengehette<br>11. Friedengehette<br>12. Columnente og<br>didendete                                                                                                    | Myndighed Myndighed ReplanersSource Periode Secondary Secondary Secondary Secondary Text Forman Forman Form                                                                                                    | CO<br>22<br>Hu<br>To<br>5<br>Sy<br>Registing                                                                                                    | 8500<br>8500                                                                                                    |
| 1 Exotolinengenplyninger<br>20.7Hg blig<br>20.7Hg blig<br>20.7Hg blig<br>20.7Hg blig<br>20.7Hg blig<br>20.7Hg blig<br>21.7enodanginehe<br>22.7enodanginehe<br>23.7enodanginehe<br>24.7enodanginehe<br>24.7enodanginehe<br>25.7enodanginehe<br>26.7enodanginehe<br>26.7enodanginehe<br>27.7enodanginehe<br>26.7enodanginehe<br>26.7enodanginehe                                                                                                    | Myndighed Myndighed Replace Roman Periode Sandaia Sataaa Sataa Sataa Sataaa Sataaa Sataaa Sataaa Sataaa Sataaa Sataaa Sataaa Sataaa Sataaa Sataaa Sataaa Sataaa Sataaa Sataaa Sataaa Sataaa Sataaa Sataaaa Sataaaa Sataaaa Sataaaa Sataaaa Sataaaa Sataaaaa Sataaaaa Sataaaaaaaa                                                                                                    | CO<br>22<br>40<br>10<br>50<br>50<br>50<br>50<br>50<br>50<br>50<br>50<br>50<br>50<br>50<br>50<br>50                                                                          | 8900<br>1000<br>1000                                                                                                    |

| dakoda<br>i        | Addefing<br>Isst                    | Humurmer<br>1<br>By<br>Ningkeling<br>90743434             | CVR<br>2018/602<br>EDerman<br>Testenan                                                                                                    |                                                                                                    |
|--------------------|-------------------------------------|-----------------------------------------------------------|----------------------------------------------------------------------------------------------------|----------------------------------------------------------------------------------------------------|
| dekoda<br>è        | Aldeling<br>Issi<br>Områdere.<br>92 | Husinumer<br>1<br>Bry<br>Birghabing<br>Numer<br>97742424  | CVI<br>2018060<br>Ehterson<br>Testeon                                                                                                    |                                                                                                    |
| dekode<br>ŝ        | Adding Isst                         | Husensmer<br>1<br>By<br>Ringkalang<br>99743434            | CVI<br>23185629<br>Efternaun<br>Textexen                                                                                                    |                                                                                                    |
| dåkode<br>š        | Drurådere.<br>99                    | Huseummer<br>1<br>By<br>Bry<br>Burghellerg<br>92742424    | 2918960<br>EDarman<br>Testasan                                                                                                    |                                                                                                    |
| dikoda<br>š        | Områdøre.<br>99                     | Husinammer<br>3<br>By<br>Naresetting<br>92742424          | Efternaen<br>Textman                                                                                                    |                                                                                                    |
| dikloda<br>s       | Områdøre.<br>99                     | Huseummer<br>1<br>By<br>Ringkeling<br>92742424            | Testean                                                                                                    |                                                                                                    |
| dakode<br>š        | Onrikstere.<br>99                   | Humanner<br>1<br>By<br>Ringketning<br>Nummer<br>90743424  |                                                                                                    |                                                                                                    |
| dekode<br>š        | Omidder.<br>99                      | Huseummer<br>1<br>By<br>Ringhalting<br>Nummer<br>92743424 |                                                                                                    |                                                                                                    |
| dekode<br>š        | Områdøre.<br>99                     | Huonummer<br>2<br>By<br>Nummer<br>92742424                |                                                                                                    |                                                                                                    |
| dekode<br>5<br>ner | Omidder.<br>99                      | 1<br>By<br>Ringkating<br>Nummer<br>92742424               |                                                                                                    |                                                                                                    |
| dekode<br>6<br>ner | Onridders.<br>99                    | By<br>Ringkalbing<br>Nummer<br>92742424                   |                                                                                                    |                                                                                                    |
| dekode<br>š        | Områdøre.<br>99                     | Ringketking<br>Nurrenser<br>92743424                      |                                                                                                    |                                                                                                    |
| dekode<br>;<br>ner | Områdøre.<br>99                     | Nummer<br>90742424                                        |                                                                                                    |                                                                                                    |
| dekode<br>i        | Områdere.<br>99                     | Nummer<br>99742424                                        |                                                                                                    |                                                                                                    |
| dekode<br>š        | Områderr.<br>99                     | Nurremer<br>99742424                                      |                                                                                                    |                                                                                                    |
| h                  | 99                                  | 99742424                                                  |                                                                                                    | _                                                                                                    |
| ner                |                                     |                                                           |                                                                                                    | _                                                                                                    |
| ner                |                                     |                                                           |                                                                                                    |                                                                                                    |
| ner                |                                     |                                                           |                                                                                                    |                                                                                                    |
| ner                |                                     |                                                           |                                                                                                    |                                                                                                    |
| ner                |                                     |                                                           |                                                                                                    |                                                                                                    |
|                    |                                     |                                                           |                                                                                                    |                                                                                                    |
|                    |                                     |                                                           |                                                                                                    |                                                                                                    |
|                    |                                     |                                                           |                                                                                                    |                                                                                                    |
|                    |                                     |                                                           |                                                                                                    |                                                                                                    |
|                    |                                     |                                                           |                                                                                                    |                                                                                                    |
| (nakahina)         |                                     |                                                           |                                                                                                    |                                                                                                    |
| adrama)            |                                     |                                                           |                                                                                                    |                                                                                                    |
|                    |                                     | Husnummer                                                 | Li                                                                                                    |                                                                                                    |
|                    |                                     | 1                                                         |                                                                                                    |                                                                                                    |
| Static             | mering M fra                        | Stationering                                              | KM GI S                                                                                                    | tationering M til                                                                                                    |
| 0                  |                                     | 0                                                         | 1                                                                                                    | 107                                                                                                    |
|                    |                                     |                                                           |                                                                                                    |                                                                                                    |
|                    |                                     |                                                           |                                                                                                    |                                                                                                    |
|                    |                                     |                                                           |                                                                                                    |                                                                                                    |
|                    |                                     |                                                           |                                                                                                    |                                                                                                    |
|                    |                                     |                                                           |                                                                                                    |                                                                                                    |
|                    |                                     |                                                           |                                                                                                    |                                                                                                    |
|                    |                                     |                                                           |                                                                                                    |                                                                                                    |
|                    |                                     |                                                           |                                                                                                    |                                                                                                    |
|                    |                                     |                                                           |                                                                                                    |                                                                                                    |
|                    |                                     |                                                           |                                                                                                    |                                                                                                    |
|                    |                                     |                                                           |                                                                                                    |                                                                                                    |
|                    |                                     |                                                           |                                                                                                    |                                                                                                    |
|                    | dat mod and                         | manhaidar                                                 |                                                                                                    |                                                                                                    |
| gravearbo          | parts med andre gr                  | avear begoer                                              |                                                                                                    |                                                                                                    |
|                    |                                     |                                                           |                                                                                                    |                                                                                                    |
|                    |                                     |                                                           |                                                                                                    |                                                                                                    |
|                    |                                     |                                                           |                                                                                                    |                                                                                                    |
|                    |                                     |                                                           |                                                                                                    |                                                                                                    |
|                    |                                     |                                                           |                                                                                                    |                                                                                                    |
|                    | Berr                                | nærkning                                                  |                                                                                                    | Categori                                                                                                    |
|                    |                                     |                                                           |                                                                                                    |                                                                                                    |
|                    |                                     |                                                           |                                                                                                    |                                                                                                    |
|                    |                                     |                                                           |                                                                                                    | Indsend                                                                                                    |
|                    |                                     | tationsing M fa                                           | Remarking M for a stationaries of a stationaries of a stationaries | Incommental Line Statements (St. 1997) (St. 1997) (St. |

- Opsummering af din sag, husk at tjekke alle bilag er med samt kontaktoplysninger
- Tryk indsendt

•

 Mangler der udfyldelse af obligatoriske oplysninger, vil du blive ført tilbage i skemaet for udfyldelse. Ansøgningen kan først sendes, når alt er udfyldt

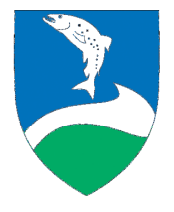